株式会社 デンタルハート 医療ソフト事業部 Tel:0956-20-1345 Fax:0956-20-1212

## 追加修正プログラムのご案内

拝啓 仲秋の候、皆様ますますご清祥のこととお慶び申し上げます。

平素は格別のお引き立てをいただき、厚く御礼申し上げます。

この度、レセコンソフト機能追加・修正を行いましたので、弊社レセコンのプログラムを お送りいたします。

|                                        | 平成 22 年 10 月 1 日より歯科金属材料価格が改定となり、点 |
|----------------------------------------|------------------------------------|
| 全パラ                                    | 数が変更になる為、対応しました。                   |
|                                        | 本ご案内の後に記載しております、「平成 22 年 10 月金パラ点  |
|                                        | 数改定の変更一覧」をご参照ください。                 |
|                                        | 修正前 衛生士がいない場合でも、担当衛生士の画面が出て        |
| 继斌的忐忑连得加笃                              | きて省略が出来ない。                         |
| 1成1成1111111111111111111111111111111111 | $\downarrow$                       |
|                                        | 修正後 担当衛生士の画面が省略出来るように対応しました        |
|                                        | 平成 22 年 10 月 1 日より諫早市・佐世保市の乳幼児医療が償 |
|                                        | 還払いから現物給付に制度が変わりました。               |
| 了。<br>这响东孔 <b>列</b> 元区僚                | 長崎県長崎市・諫早市・佐世保市のユーザー様は別紙添付の        |
|                                        | 【長崎県乳幼児医療公費設定】に従い操作をお願い致します。       |
|                                        | 京都市学童う歯対策事業の電子レセプトの特記事項記載に対        |
|                                        | 応致しました。                            |
| 京都市学童う歯対策事業                            | 京都市学童う歯対策事業の対象の患者様がいらっしゃる場合        |
|                                        | は、別紙添付の【京都市学童う歯対策事業設定】に従い操作        |
|                                        | をお願いします。                           |

#### 追加修正プログラムでの変更点

<u>\*他県のユーザー様におかれましても、公費対応のご要望などがございましたらご遠慮なく</u> ご連絡下さい。

# 平成 22 年 10 月金パラ点数改定の変更一覧

インレー ----

| 前歯・小臼歯                         |    |       |       |
|--------------------------------|----|-------|-------|
| 旧点数新点数                         |    |       |       |
| <b>A</b> <sup>o</sup> <b>–</b> | 単純 | 232 点 | 247 点 |
| 並ハノ                            | 複雑 | 376 点 | 405 点 |
|                                |    |       |       |
| 旧点数新点数                         |    |       | 新点数   |
| 14K                            | 複雑 | 649 点 | 701 点 |

| 大臼歯            |    |       |       |
|----------------|----|-------|-------|
| 旧点数新点数         |    |       |       |
| <u>م.، ۶</u> = | 単純 | 255 点 | 277 点 |
| 並べり            | 複雑 | 413 点 | 453 点 |

#### 鋳造冠 ------

| 前歯 3/4 冠 |       |       |  |  |
|----------|-------|-------|--|--|
| 旧点数新点数   |       |       |  |  |
| 金パラ      | 494 点 | 531 点 |  |  |
| 1 4 K    | 837 点 | 903 点 |  |  |

| 4/5 冠  |     |       |       |  |
|--------|-----|-------|-------|--|
| 旧点数新点数 |     |       |       |  |
| ∧ °-   | 小臼歯 | 434 点 | 471 点 |  |
| 金ハラ    | 大臼歯 | 483 点 | 534 点 |  |

| FCK        |       |       |       |
|------------|-------|-------|-------|
| 旧点数新点数     |       |       |       |
| <u>م</u> = | 前・小臼歯 | 601 点 | 647 点 |
|            | 大臼歯   | 663 点 | 727 点 |

| 前装鋳造冠 |        |        |  |  |
|-------|--------|--------|--|--|
|       |        |        |  |  |
| 金パラ   | 1368 点 | 1426 点 |  |  |

## ポンティック(ダミー) ------

| 旧点数新点数     |     |       |       |
|------------|-----|-------|-------|
| <b>タパニ</b> | 小臼歯 | 617 点 | 673 点 |
|            | 大臼歯 | 679 点 | 753 点 |

| 金属裏装 |        |        |        |  |
|------|--------|--------|--------|--|
|      | 旧点数新点数 |        |        |  |
| 全パラ  | 前歯     | 850 点  | 880 点  |  |
|      | 小臼歯    | 876 点  | 914 点  |  |
| 14K  | 前歯     | 1099 点 | 1148 点 |  |

| 前装鋳造 |        |        |
|------|--------|--------|
|      |        |        |
| 金パラ  | 1325 点 | 1369 点 |

鋳造鉤 ------

| 両翼鉤(レスト付) |        |       |       |  |  |
|-----------|--------|-------|-------|--|--|
|           | 旧点数新点数 |       |       |  |  |
|           | 前歯     | 319 点 | 352 点 |  |  |
| 金パラ       | 小臼・犬歯  | 328 点 | 363 点 |  |  |
|           | 大臼歯    | 346 点 | 386 点 |  |  |
|           | 前歯     | 482 点 | 514 点 |  |  |
| 14K       | 小臼・犬歯  | 563 点 | 606 点 |  |  |
|           | 大臼歯    | 671 点 | 726 点 |  |  |

| 双歯鉤            |       |       |       |  |
|----------------|-------|-------|-------|--|
| 旧点数新点数         |       |       |       |  |
| <u>م . ۵ –</u> | 大大・大小 | 425 点 | 484 点 |  |
| 金パフ            | 犬小・小小 | 381 点 | 427 点 |  |
| 14K            | 大大・大小 | 793 点 | 861 点 |  |
|                | 犬小・小小 | 687 点 | 742 点 |  |

線鉤 -

| 秋亚门       |       |       |       |       |       |
|-----------|-------|-------|-------|-------|-------|
| 両翼鉤(レスト付) |       | 双歯    | 鉤     |       |       |
|           | 旧点数   | 新点数   |       | 旧点数   | 新点数   |
| 1 4 K     | 470 点 | 495 点 | 1 4 K | 627 点 | 659 点 |

| バー                    |        |       |       |
|-----------------------|--------|-------|-------|
| 屈曲バー                  |        |       |       |
|                       |        | 旧点数   | 新点数   |
| <b>•</b> • • <b>•</b> | パラタルバー | 782 点 | 947 点 |
| 並ハフ                   | リンガルバー | 738 点 | 904 点 |

|     | 旧点数   | 新点数   |  |
|-----|-------|-------|--|
| 金パラ | 752 点 | 847 点 |  |

# <u>補綴物維持管理未届出医療機関に関わる 70/100 の点数変更一覧</u>

鋳造冠 ------

| 前歯 3/4 冠 |       |       |  |  |
|----------|-------|-------|--|--|
| 旧点数新点数   |       |       |  |  |
| 金パラ      | 383 点 | 420 点 |  |  |
| 1 4 K    | 726 点 | 792 点 |  |  |

| 4/5 冠        |     |       |       |
|--------------|-----|-------|-------|
| 旧点数新点数       |     |       |       |
| <b>A a -</b> | 小臼歯 | 341 点 | 378 点 |
| 金ハフ          | 大臼歯 | 390 点 | 441 点 |

-----

| FCK           |       |       |       |
|---------------|-------|-------|-------|
| 旧点数新点数        |       |       |       |
| <u>م.</u> ، = | 前・小臼歯 | 468 点 | 514 点 |
| 並ハノ           | 大臼歯   | 530 点 | 594 点 |

| 前装鋳造冠    |        |        |  |
|----------|--------|--------|--|
| 旧点数  新点数 |        |        |  |
| 金パラ      | 1016 点 | 1074 点 |  |

ポンティック(ダミー) -----

|               |     | 旧点数   | 新点数   |
|---------------|-----|-------|-------|
| <u>م.</u> ، = | 小臼歯 | 489 点 | 545 点 |
|               | 大臼歯 | 551 点 | 625 点 |

| 金属裹装 |     |       |       |
|------|-----|-------|-------|
|      |     | 旧点数   | 新点数   |
| 全パラ  | 前歯  | 626 点 | 656 点 |
|      | 小臼歯 | 652 点 | 690 点 |
| 14K  | 前歯  | 875 点 | 924 点 |

| 前装鋳造 |       |        |  |
|------|-------|--------|--|
|      | 旧点数   | 新点数    |  |
| 金パラ  | 973 点 | 1017 点 |  |

### 機械的歯面清掃加算算定時の担当衛生士画面設定

衛生士がいない場合でも機械的歯面清掃加算を算定すると担当衛生士名や歯清コメントの画面が 自動的に表示されておりましたので、下記の画面を追加いたしました。

| 【呼出確認                                                 | ]              |      |              |   |  |
|-------------------------------------------------------|----------------|------|--------------|---|--|
| 担当歯科衛生士名・歯清コメントをカル<br>テへ記載[ますか?                       |                |      |              |   |  |
| テへ記載しますか?<br>※この画面を次回より出さず毎回常にご<br>】カオる場合はく自動呼出した畑レズ下 |                |      |              |   |  |
| 入力する場合は<自動呼出>を押して下<br>さい。 また常に省略したい場合は<省略<br>へを押して下さい |                |      |              |   |  |
| さい。 また<br>  >を押して                                     | こ吊に 自昭<br>下さい。 | したい場 | 場合は <省       | 略 |  |
| さい。 また<br>>を押して                                       | 下さい。           | したい場 | <b>合は</b> く省 | 略 |  |
| さい。 また<br>>を押して                                       | 下さい。           | したい場 | 合はく省         | 略 |  |

衛生士がいない場合で今後画面を省略されたい場合は、【省略】ボタンをクリックして下さい。

#### レセプト公費負担金表示

公費併用の場合、レセプト公費負担金表示が1円単位ではなく10円単位で表示させる市町村等 がある場合は、環境設定より設定を行うことで10円単位での表示が可能となりました。

\* <u>公費の一部負担が10円単位となっている地域の医院様におかれましては、ご連絡を頂ければ</u> ご案内いたしますのでご連絡お願い致します。

[例]島根県の乳幼児医療の場合

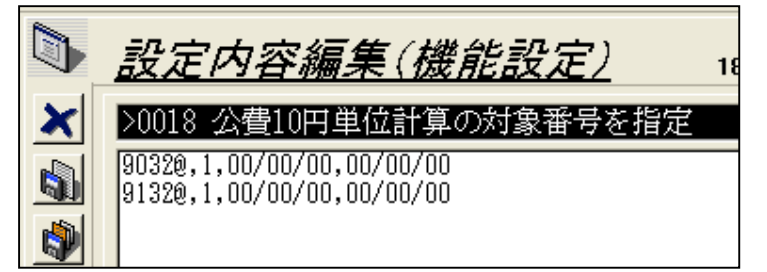

| <u>9032@,</u> 1, ( | 00/00/00, | 00/00/00 |   |
|--------------------|-----------|----------|---|
| •                  | •         | <b>↓</b> |   |
| 公費番号               | 開始日       | 終了日      |   |
| * 開始日、             | 終了日の      | 指定がない場   | 合 |
| は 00/00            | /00 とない   | ります。     |   |
|                    |           |          |   |

### 【長崎県乳幼児医療公費設定】

平成22年10月1日より、長崎市につづき諫早市、佐世保市の乳幼児医療が償還払いから現物給 付扱いに変わりましたので下記の手順に従いカルテット環境設定の変更を行って下さい。

また平成22年10月1日以降乳幼児医療証を持って来院された場合、新規カルテを作成後、公費 負担者番号欄及び公費受給者番号欄に公費番号の入力をお願い致します。

\*患者限度額を超えていない場合は、レセプトは自動的に単独扱いになりますので、対象患者様 の公費負担者番号及び公費受給者番号を削除する必要はございません。

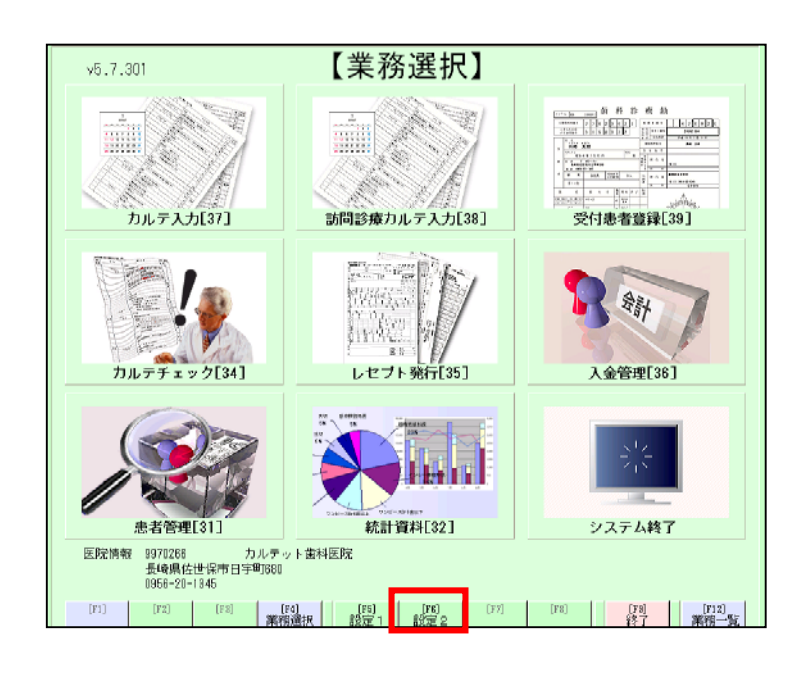

| 1.業務選択画面より、 | 【[F6]設定 | 2] |
|-------------|---------|----|
| をクリックします。   |         |    |

| v5.7.301                                            | 【設定2】                            |                            |
|-----------------------------------------------------|----------------------------------|----------------------------|
| 日<br>システム設定[.7]                                     | ログ書出し[.8]                        | ロック解除[.9]                  |
| <b>瑞士</b><br>現境設定[.4]                               | 1<br>                            | 子儲                         |
| 予備                                                  | 予備                               | 業務選択へ                      |
| 医院情報 9970286 カルテッ<br>長崎県佐世保市日宇町1880<br>0956-20-1845 |                                  |                            |
| [F1] [F2] [F3] [F4] 漢務                              | (1) (16) (16) (17)<br>建択 設定1 設定2 | [F8] [F8] [F12]<br>終了 業務一覧 |

医

2. 設定 2 より、【環境設定[.4]】を クリックします。

| lar | 11-12             | 設定項目名(機能名)                          | 設定データ                                                                       | 有效 | * |
|-----|-------------------|-------------------------------------|-----------------------------------------------------------------------------|----|---|
| 1   | 1001000000        | 前31ファイルメーカー連動機能(転送中のプログレス表示)        | 1                                                                           | 4  |   |
| 1   | 1001000000        | #92ファイルメーカー連動機能script (Retryの最大回数)  | 3                                                                           | M  |   |
| 1   | 1001000000        | 前82ファイルメーカー連動機能script Retry開始までの問   | 80                                                                          | 되  |   |
| 1   | 1001000000        | #22ファイルメーカー連動機能script (Retry時に問い合わ  | 1                                                                           | M  |   |
| 1   | 1001000000        | #82ファイルメーカー連動機能script (Betry失敗後機能の  | 1                                                                           | 되  |   |
| 1   | 1001000000        | #36 ADR 連動機能(Retryの最大回数)            | 16                                                                          | 1  |   |
| 1   | 1001000000        | #96 ADR 連動機能(Retry開始までの問題(秒単位))     | 2                                                                           | M  |   |
| 1   | 1001000000        | #96 ADR 連動機能 (Retry時に問い合わせ)         | 0                                                                           | 4  |   |
| 1   | 1001000000        | #96 ADE 連動機能(Retry失敗後該当患者のスキップ)     | 0                                                                           | 4  |   |
| 1   | 1001000000        | #86 ADR 連動機能 (Retry失敗後機能の停止)        | Û                                                                           | 4  |   |
| 1   | 1001000000        | #36 ADR 連動機能(#5送中のプログレス表示)          | 1                                                                           | ¥  |   |
| 1   | 1001000000        | 2001/1/1からの老人一部負担徴収方法は定率顧           | 0                                                                           | M  |   |
| 1   | 1001000000        | 41老人の1円単位計算に関するプリセット番号(2002/10/     | 1                                                                           | R  |   |
| 1   | 1001000000        | 41 老人のレセプトの患者負担出力方法に関するプリセッ         | 1                                                                           | 4  |   |
| 1   | 1001000000        | 41老人の月限度額に関するプリセット番号(2002/10/01か    | Û                                                                           | 1  |   |
| 1   | 1001000000        | >0001 話葉の内容 (永久歯)                   | (NC - JG - ST). (NC - FC - ST). (NC - 51/41-12 - ST). (NC                   | ¥. |   |
| 1   | 1001000000        | >0002點薬の内容 (乳音)                     | $(NC + JG + ST)$ , $(NC + FC + ST)$ , $(NC + \chi^{\circ} SA^{\circ} H ST)$ | 4  |   |
| 1   | 1001000000        | 20003根充材(永久省)                       | (オッタル"ーチャ + クロロハ"ーチャ),(ヨ"ッタハ"ーチャ + キャナルス)                                   | A  |   |
| 1   | 1001000000        | >0004根充材(乳毒)                        | (ま°ッタレペーチャ + ウロロパーチャ)。(カ゚ッシパーチャ + キャシルス)                                    | R  |   |
| 1   | 1001000000        | >0005 処置入力面面の當式一括選択キーは8番までを選択       | Ó                                                                           | 1  |   |
| 1   | 1001000000        | 20008 処置入力面面の催式一括選択キーは乳歯も選択する       | 0                                                                           | 되  |   |
| 1   | 1001000000        | 2000/ 調査の実践を行動で行う                   | u                                                                           | M  | 1 |
| 1   | 1001000000        | 20008 国保公費(乳・障・母)の該当法別署号            | 60,61,62,63,64,65,86,87,68,69,80,81,82,83,84,85                             | 4  |   |
| 1   | 1001000000        | YOULD ELEMENTE CONSICTORY CONSIGNER | 2021019                                                                     |    | 1 |
| 1   | 1001000000        | >0011 レセプト集計で公費対象患者一覧へ出力される該当       | 60,61,62,63,64,65,66,67,68,68,80,81,82,83,84,85                             | R. |   |
| 1   | 1001000000        | 20012 乳障母社保併用分明細書の複写印刷を禁止           | 600.2.2.9.0.270                                                             | 되  |   |
| 1   | 1001000000        | >0013 乳障母併用分明細書の公費番号出力を禁止           | 800,0,3,9,0,0,,                                                             | ч  |   |
| 1   | 1001000000        | >0014 公費番号の置換                       | 230.8.8.8.0.0.181.                                                          | 되  |   |
| 1   | 1001000000        | 20015 41老人摘要記載 (平成14年10月以降)         | 41238.0.0.0.0.0.                                                            | R  |   |
| 1   | 1001000000        | >0016 筑障母医療費請求書の発行対象法別番号            | 0.1.6.0.0                                                                   | M  |   |
| 25  | in Josif. Serbaum | 8 新設 みをい 地方(地方) 学校学会学 湖道 (公開)       | E T                                                                         |    |   |

 3.【>0009 国保公費(乳・障・母)の 該当法別番号】の行をダブルクリッ クします。

|   | <u>設定内容編集(機能設定)</u> 175 / 368                                                             |
|---|-------------------------------------------------------------------------------------------|
| × | >0009 国保公費(乳・障・母)の該当法則番号                                                                  |
|   | 60,61,62,63,64,85,68,67,68,69,80,81,82,83,84,85,86,87,88,89,90,91,92,93,94,95,96,97,98,99 |
| ١ |                                                                                           |
| 4 |                                                                                           |

| 4. 設定内容編集 (機能設定) 画面が                           |
|------------------------------------------------|
| 表示されますので、                                      |
| <b>[</b> , 80, 81, 82, 83, 84, 85, 86, 87, 88, |
| 89, 90, 91, 92, 93, 94, 95, 96, 97, 98,        |
| 99】を削除します。                                     |

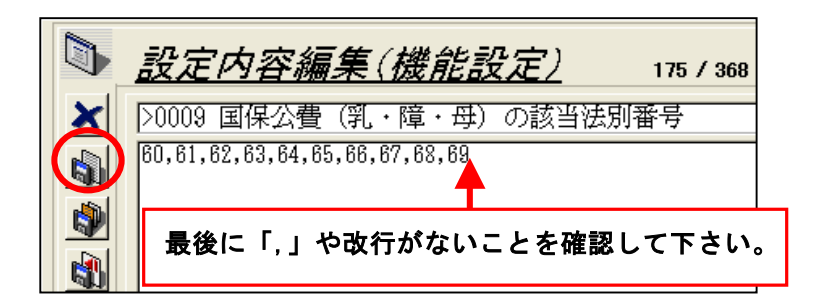

| 5.画面左上 | ボタ   | ンをク | リック |
|--------|------|-----|-----|
| します。   | -464 |     |     |

| 1 | 1001000000 | 41老人の1円単位計算に関するプリセット番号(2002/10/        | 1                                                              | R.  |
|---|------------|----------------------------------------|----------------------------------------------------------------|-----|
| 1 | 1001000000 | 41老人のレセプトの患者負担出力方法に関するプリセッ             | 1                                                              | 4   |
| 1 | 1001000000 | 41老人の月限度額に関するプリセット番号(2002/10/01か       | Q                                                              | 9   |
| 1 | 1001000000 | >0001鮎藁の内容 (永久歯)                       | (NC - JG - ST), (NC - FC - ST), (NC - デルオトペン - ST), (NC        | R   |
| 1 | 1001000000 | >0002點藥の内容 (乳菌)                        | <pre>(NC + JG + ST).(NC + FC + ST).(NC + 1*34*397x + ST)</pre> | 퍽   |
| 1 | 1001000000 | >000\$很充材(永久當)                         | (まやッタハペーチャ + クロロハペーチャ)。(まやッタハペーチャ + キャナルス)                     | 9   |
| 1 | 1001000000 | >0004根充材(乳雷)                           | (まっちい * チャ + ケロロハ * チャ)、(まっちい * チャナルス)                         | R.  |
| 1 | 1001000000 | >0005 処置入力画面の信式一括遅択キーは8番までを遅択          | 0                                                              | 4   |
| 1 | 1001000000 | >0008 処置入力画面の歯式一括遮枳キーは乳歯も遮択する          | Q                                                              | 9   |
| 1 | 1001000000 | >0007 顕書き登録時に欠損登録を自動で行う                | Û                                                              | R.  |
| 1 | 1001000000 | >0009 国保公費 (乳・障・母) の該当法別番号             | 60.61.62.63.64.65.66.67.68.69                                  | 4   |
| T | 1001000000 | 20010 国保護水香での返ことの包括情報                  | 404.012                                                        | M   |
| 1 | 1001000000 | >0011 レセプト集計で公費対象患者一覧へ出力される該当          | 60,61,62,63,64,65,66,67,68,69,80,81,82,83,84,85                | 3   |
|   | 1001000000 | 20019 BURNARD AND STORE VAR STREET     | 000.0.0.0.0.010                                                | ~ . |
| 1 | 1001000000 | >0013 乳障母併用分明細書の公響番号出力を禁止              | 806.6.3.9.9.0                                                  | 9   |
| 1 | 1001000000 | >0014 公費番号の置換                          | 230,0,0,0,0,0,01,                                              | R   |
| 1 | 1001000000 | >0015 41老人捕要記載 (平成14年10月以降)            | 41238.0.0.0.0.0                                                | 4   |
| 1 | 1001000000 | >0018 乳曜母医療豊請求書の発行対象法別番号               | 6.1.6.0.0.0.                                                   | 9   |
| 1 | 1001000000 | >0017 笑気ガス種類(医薬品コード)                   | 661110030                                                      | R   |
| 1 | 1001000000 | >0018 公豐10円単位計算の対象番号を指定                | 90328.1.00/00/00.00/00/00                                      | 4   |
| 1 | 1001000000 | EVEデモモード                               | 1                                                              | 4   |
| 1 | 1001000000 | EVRデモモード (DATA1)                       | 20 <r>25<r>40<r>45</r></r></r>                                 | 1   |
| 1 | 1001000000 | EWB数値入力を行う                             | 1                                                              | 4   |
| 1 | 1001000000 | P病名を自動生成する                             | 1                                                              | 9   |
| 1 | 1001000000 | Xモードで起動(EDGE6008C/Administrator/Win)   | 0                                                              | R   |
| 1 | 1001000000 | Xモードで起動(NAGATAHP/Administrator/Win)    | 0                                                              | 4   |
| 1 | 1001000000 | Xモードで起動(PE700/Administrator/Win)       | 0                                                              | 9   |
| 1 | 1001000000 | Xモードで起動(TYONASUEP/Administrator/Win)   | 0                                                              | R   |
| 1 | 1001000000 | Xモードで起動(WOSTRO200/makanura/Win)        | 0                                                              | 퍽   |
| 1 | 1001000000 | Xモードの起動条件(EDGS0005C/Administrator/Min) | 10111100                                                       | 되   |
| ÷ | 机金统 社会行    | 成 1108 クエリ 1107智え すべて表示 選択 印刷          | <b>2</b> 5                                                     |     |

 6.【>0011 レセプト集計で公費対象患 者一覧へ出力される該当法別番号】 の行をダブルクリックします。

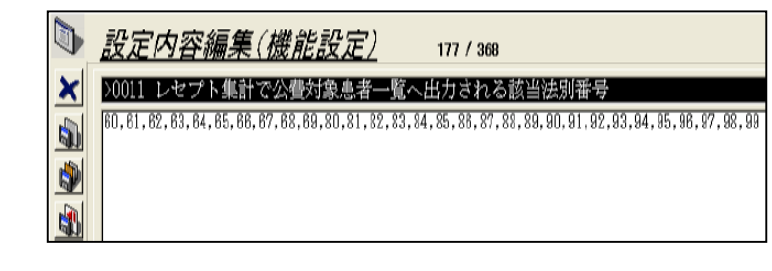

| <u>設定内容編集(機能設定)</u> 177 / 368                                      |
|--------------------------------------------------------------------|
| >0011 レセプト集計で公費対象患者一覧へ出力される該当法別番号<br>60,61,62,63,64,65,66,67,68,69 |
| 最後に「,」や改行がないことを確認して下さい。                                            |

| 1                                                                                           | 1001000000                                                                                                    | 10001群変の赤斑(をクか)                                                                                                    | (MC. 10. ST) (MC. DC. ST) (MC. SID12. ST) (MC.                                                                                                    | 177                         |
|---------------------------------------------------------------------------------------------|----------------------------------------------------------------------------------------------------|----------------------------------------------------------------------------------------------------|----------------------------------------------------------------------------------------------------|-----------------------------|
| 1                                                                                           | 1001000000                                                                                                    | 2002編集の内容(別会)                                                                                                    | (HC + IG + ST) (HC + PC + ST) (HC + P / A * A * + ST)                                                                                                | 17                          |
| 1                                                                                           | 1001000000                                                                                                    | 10005課業は(永久愛)                                                                                                    | (\$************************************                                                                                                    | R                           |
| î                                                                                           | 1001000000                                                                                                    | 2000年2月11日 (日本)                                                                                                    | $(h^2nkh^2-4\pi + 2\pi nh^2-4\pi)$ $(h^2nkh^2-4\pi + 2\pi hh2)$                                                                                      | R                           |
| 1                                                                                           | 1001000000                                                                                                    | 2006 加着3 力産産の曲式一括湯根キーは8番キアを湯根                                                                                                    | 0                                                                                                    | 12                          |
| 1                                                                                           | 1001000000                                                                                                    | 2000月 読書え 力面面の曲式 一括道記号 1888日までを通知                                                                                                    | 0                                                                                                    | R                           |
| 1                                                                                           | 1001000000                                                                                                    | 2000 地震の海盗の御話の 10年1月 18年1日 18年1日 18年1日 18年1日 18年1日 18月1日 18日 18月1日 18日 18日 18日 18日 18日 18日 18日 18日 18日 1                                                                                                    | 0                                                                                                    | R                           |
| 1                                                                                           | 1001000000                                                                                                    | 2000年1月1日の東京市中に大阪東京市市市市市市市市市市市市市市市市市市市市市市市市市市市市市市市市市市市市                                                                                                    | R1 R1 R2 R3 R4 R5 R8 R7 R8 R9                                                                                                    | 12                          |
| î                                                                                           | 1001000000                                                                                                    | 20110 国保護安告をの交ごとの気活情報                                                                                                    | 404.012                                                                                                    | R                           |
| 1                                                                                           | 1001000000                                                                                                    | 2011 レヤプト集計で公開付急点者一覧へ用力される該当                                                                                                    | 61.61.62.63.64.65.62.67.68.69.80.81.82.83.84.85                                                                                                    | R                           |
| 1                                                                                           | 1001000000                                                                                                    | >0012 乳糜母針保併用分明結響の擁有印刷を禁止                                                                                                    | 800.2.2.0.0.270.                                                                                                    | 2                           |
| 1                                                                                           | 1001000000                                                                                                    | 20013 遺殖母併用分明細書の公費番号出力を禁止                                                                                                    | 800.0.3.0.0.0.                                                                                                    | R                           |
| î                                                                                           | 1001000000                                                                                                    | )0714 公療委長の置後                                                                                                    | 230.0.0.0.0.0.81.                                                                                                    | R                           |
| 1                                                                                           | 1001000000                                                                                                    | 20015 41老人指要記載 (平成14年10日以降)                                                                                                    | 41230.0.0.0.0.0.0.                                                                                                    | 2                           |
| 1                                                                                           | 1001000000                                                                                                    | >0018 乳障母医療費請求書の発行対象法別番号                                                                                                    | 0.1.0.0.0.0.                                                                                                    | V                           |
|                                                                                             | 1001000000                                                                                                    | Personal Property Products Associated The Pro-                                                                                                    | 002220000                                                                                                    | 15                          |
| 1                                                                                           |                                                                                                    |                                                                                                    |                                                                                                    |                             |
|                                                                                             | 1001000000                                                                                                    | >0018 公費10円単位計算の対象番号を指定                                                                                                    | 30320,1,00/00/00,00/00                                                                                                    | 9                           |
| ÷                                                                                           |                                                                                                    | >0018 公費10円単位計算の対象管号を指定<br>2007 また                                                                                                    | 9033(,1,00/00/00,00/00                                                                                                    | 5                           |
| î                                                                                           | 1001000000                                                                                                    | >0018 公費10円単位計算の対象番号を指定<br>INGデモモード (DATA1)                                                                                                    | 803880,1,1,00/00/00,10/00/00<br>\$0(r)\$\${r}40(r)45                                                                                                 | <u>د</u>                    |
| 1<br>1<br>1                                                                                 | 100100000000000000000000000000000000000                                                                                                    | 2013 23歳10日単位計算の対象暗号を指定<br>2017 000<br>PHSデモモード(DATAI)<br>PHS発祉入力を行う                                                                                                    | 8068801100/00/00100/000<br>90(r)>85 <r>40<r>45<br/>1</r></r>                                                                                         | ৰ ব                         |
| 1<br>1<br>1                                                                                 | 1001000000<br>1001000000<br>1001000000<br>1001000000                                                                                                    | 2001 2 公理和中華描述其の対象音号を指定<br>1987年2日 - ビロ社<br>1987年2日 - ビロ社<br>1982年17日 - 1987年17日<br>1982年17日 - 1987年17日<br>1987年2日 - 1981年17日                                                                                                    | 8088894100/00/00 00/00/00<br>803(r)\$5 <r>40(r)45<br/>1<br/>1</r>                                                                                    | ৰ ব                         |
| 1<br>1<br>1<br>1                                                                            | 1001000000<br>1001000000<br>1001000000<br>1001000000                                                                                                    | 2003 名法100日日前は11.02が決定日本24世紀<br>10日マモモード (04141)<br>日田学社へカキ行ろ<br>FWEを自動生まのする<br>天宅-ドで細動(200500000C/ddninistrator/Win)                                                                                                    | 92389,1-00/00/00.00/00/<br>90(r>85(r)40(r>45<br>1<br>1<br>0                                                                                          | ন ন ন ন                     |
| 1 1 1 1 1 1 1 1 1 1 1 1 1 1 1 1 1 1 1 1                                                     | 100100000<br>1001000000<br>1001000000<br>1001000000                                                                                                    | 2013 202110日日は141507423音号4月12<br>日本デモモード (DATA))<br>日本デモモード (DATA))<br>日本デモモード (DATA)<br>日本デモード で通知(DEFORC)/doinistrator/Pin)<br>スモード で通知(DATA)/Advisiontetor/Pin)<br>スモード で通知(DATA)/Advisiontetor/Pin)                                                                                                    | 8288671-00/00/00-00/00/00<br>80(r)-85(r)-40(r)-45<br>1<br>0<br>0                                                                                     | ৰ ন ন ন ন                   |
| 1<br>1<br>1<br>1<br>1<br>1                                                                  | 100100000<br>1001000000<br>1001000000<br>1001000000                                                                                                    | 2013 など10日日は特徴の対象書名名前に<br>日本デモード (DATAI)<br>日本デモード (DATAI)<br>日本デモード (DATAI)<br>日本デモード (DATAI)<br>日本デモードで記載(CDECON/Administrator/Fin)<br>スモードで記載(CDECON/Administrator/Fin)<br>スモードで記載(CDECON/Administrator/Fin)                                                                                                    | 92386,1.100/00/00.00/00/00<br>90(r>35(r>35(r>40(r>45<br>1<br>1<br>0<br>0<br>0<br>0                                                                   | য য য য য য                 |
| 1<br>1<br>1<br>1<br>1<br>1<br>1                                                             | 100100000<br>1001000000<br>1001000000<br>1001000000                                                                                                    | 2018 交通10日目的特徴の対応委員会構成で<br>DBビデモモード OATAD<br>DEデモモード OATAD<br>DEデモモード OATAD<br>DEが知道、Apt FFろ<br>FWAを自動生成する<br>スモードで活動の(EGDE00025/Mainistrator/Win)<br>スモードで活動の(FEOWARD Mainistrator/Win)<br>スモードで活動の(FEOWARD Mainistrator/Win)                                                                                                    | 8288871100/00/00/00/00/00<br>\$0(r>35(r>40(r>45<br>1<br>0<br>0<br>0<br>0<br>0<br>0                                                                   | ৰ হাৰা হাৰ হা               |
| 1<br>1<br>1<br>1<br>1<br>1<br>1<br>1<br>1                                                   | 100100000<br>1001000000<br>1001000000<br>1001000000                                                                                                    | 2013 名基10日日前は単立の対象量量な指定<br>DEデモモード OATA1)<br>DE活動したがうう<br>Fがある自動生成する<br>スモードで活動(CREFORD(827Åministrator/Pin)<br>スモードで活動(CREFORD(84Åministrator/Pin)<br>スモードで活動(CREFORD(84Åministrator/Pin)<br>スモードで活動(CREFORD(84Åministrator/Pin)<br>スモードで活動(CREFORD(84Åministrator/Pin)<br>スモードで活動(CREFORD(84Åministrator/Pin)                                                                                                    | 82888.1.100/00/00.00/00/00<br>80(r)-85(r)-40(r)-45<br>1<br>0<br>0<br>0<br>0<br>0<br>0<br>0<br>0                                                      | ৰ ব ব ৰ ব ৰ ব ব ব           |
| 1<br>1<br>1<br>1<br>1<br>1<br>1<br>1<br>1<br>1<br>1                                         | 100100000<br>1001000000<br>1001000000<br>1001000000<br>1001000000<br>1001000000<br>1001000000<br>1001000000<br>1001000000<br>1001000000                               | 2013 交通前日目的対象の対応会社会社会社会社<br>DEディモード (DaTA1)<br>DEディモード (DaTA1)<br>DE参加したわさ行う<br>FMA-名 自動生成する<br>Xモードで活動(Clob(INMF/Administrator/Win)<br>Xモードで活動(Clob(INMF/Administrator/Win)<br>Xモードで活動(Clob(INMF/Administrator/Win)<br>Xモードで活動(Clob(INME/IMA/Administrator/Win)<br>Xモードで活動(Clob(INDE/IMA/Administrator/Win)<br>Xモードで活動(Clob(INDE/IMA/Administrator/Win)                                                                                                    | 826887110000000000000000000000000000000000                                                                                                    | रा रा रा रा रा रा रा रा     |
| 1<br>1<br>1<br>1<br>1<br>1<br>1<br>1<br>1<br>1<br>1<br>1<br>1                               | 1001000000<br>1001000000<br>1001000000<br>1001000000                                                                                                    | 2013 名誉10日日は1415074名音号名指定<br>DBデモモード OATL1)<br>国際資格人力を行う<br>P#本名 自動生成する<br>スモード で活動(CBEGOS/Administrator/Pin)<br>スモードで活動(CBEGOS/Administrator/Pin)<br>スモードで活動(CBEGOS/Administrator/Pin)<br>スモードで活動(CBEGOS/Administrator/Pin)<br>スモードの活動気件(CDEED003/Administrator/Pin)<br>スモードの活動気件(CDEED003/Administrator/Pin)<br>スモードの活動気件(CDEED003/Administrator/Pin)                                                                                                    | 82888/1.00/00/00.00/00/00<br>80(r)85(r)40(r)45<br>1<br>0<br>0<br>0<br>0<br>0<br>10111100<br>10111100                                                 | ৰ ব ৰ ব ৰ ৰ ৰ ৰ ৰ ৰ ৰ       |
| 1<br>1<br>1<br>1<br>1<br>1<br>1<br>1<br>1<br>1<br>1<br>1<br>1<br>1                          | 100100000<br>100100000<br>100100000<br>100100000<br>100100000<br>100100000<br>100100000<br>100100000<br>100100000<br>100100000<br>100100000<br>100100000              | 2013 交通前日目的対象の対応含量を構成性<br>DBEデモモード (DATAL)<br>DEデモモード (DATAL)<br>DE読載(入力を行う)<br>FME名を自動生成する<br>スモードで活動(DBEF0067/Administrator/Fin)<br>スモードで活動(CFF00/Administrator/Fin)<br>スモードで活動(CFF00/Administrator/Fin)<br>スモードで活動(CFF00/Administrator/Fin)<br>スモードで活動(CFF00/Administrator/Fin)<br>スモードで活動(CFF00/Administrator/Fin)<br>スモードの活動影合(DEF00/Administrator/Fin)<br>スモードの活動影合(DEF00/Administrator/Fin)<br>スモードの活動影合(DEF00/Administrator/Fin)                              | 8878891 1000/00/00/00/00/00/00/<br>30(r>35(r>35(r>40(r>45<br>1<br>0<br>0<br>0<br>0<br>0<br>0<br>0<br>0<br>0<br>0<br>10111100<br>10111100<br>10111100 | य य दा य य दा य दा य दा य द |
| 1<br>1<br>1<br>1<br>1<br>1<br>1<br>1<br>1<br>1<br>1<br>1<br>1<br>1<br>1<br>1<br>1<br>1<br>1 | 100100000<br>100100000<br>100100000<br>100100000<br>100100000<br>100100000<br>100100000<br>100100000<br>100100000<br>100100000<br>100100000<br>100100000<br>100100000 | 2013 名誉10日日は1445074名音号名指定<br>DEデモモード (DATA))<br>DE読載したわら行う<br>P#書名 自動主めすら<br>スモードで活動(JEFORD/Administrator/Pin)<br>スモードで活動(JEFORD/Administrator/Pin)<br>スモードで活動(JEFORD/Administrator/Pin)<br>スモードで活動(JEFORD/Administrator/Pin)<br>スモードで活動(JEFORD/Administrator/Pin)<br>スモードの活動条件(JEFORD/Administrator/Pin)<br>スモードの活動条件(JEFORD/Administrator/Pin)<br>スモードの活動条件(JEFORD/Administrator/Pin)<br>スモードの活動条件(JEFORD/Administrator/Pin)<br>スモードの活動条件(JEFORD/Administrator/Pin) | 82688/1000/00/00/00/00/00/<br>80(r>38(r)38(r>40(r>45<br>1<br>0<br>0<br>0<br>0<br>0<br>10111100<br>10111100<br>10111100<br>10111100<br>10111100       | ब ब ब ब ब ब ब ब ब ब ब ब ब ब |

- 7. 設定内容編集(機能設定)画面が 表示されますので、
  【,80,81,82,83,84,85,86,87,88, 89,90,91,92,93,94,95,96,97,98, 99】を削除します。
- 8. 画面左上 🛐 ボタンをクリックします。
- 9. 【>0018 公費 10 円単位計算の対象 番号を指定】の行をダブルクリック します。

|   | <u>設定内容編集(機能設定)</u>                                    | 18 |
|---|--------------------------------------------------------|----|
| × | >0018 公費10円単位計算の対象番号を指定                                |    |
|   | 90320,1,00/00/00,00/00/00<br>91320,1,00/00/00,00/00/00 |    |
|   | 80420,1,00/00/00,00/00/00                              |    |

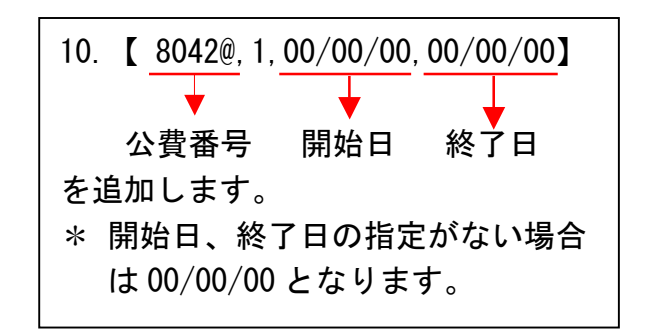

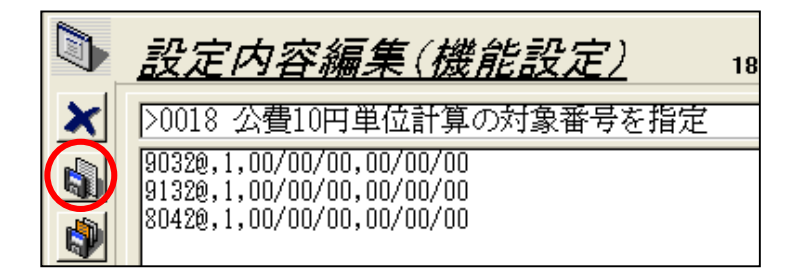

| 11. 画画左エ  [11]  小ダノゼ | :クリック |
|----------------------|-------|
| します。                 |       |

| 1 | 1001000000 | >0001貼菜の内容(永久畲)                        | (NC + JG + ST), (NC + FC + ST), (NC + 5441*> + ST), (NC - | 되  |
|---|------------|----------------------------------------|-----------------------------------------------------------|----|
| 1 | 1001000000 | >0002賄業の内容(乳毒)                         | (NC + JG + ST), (NC + FC + ST), (NC + とうへっかス + ST)        | F  |
| 1 | 1001000000 | >0002根充材(永久歯)                          | (カッタカ・マーチャー・ クロロハマーチャ)、(オペッタハマーチャー・キャナルス)                 | 되  |
| 1 | 1001000000 | >0004根充材(乳油)                           | (カ*ッタパーテャ + ウロロパーテャ),(カ*ッタパーテャ + キャウルス)                   | F  |
| 1 | 1001000000 | >0005 処置入力画面の歯式一話選択キーは8番までを選択          | 0                                                         | 되  |
| 1 | 1001000000 | >0008 処置入力画面の歯式一括選択キーは乳歯も選択する          | 0                                                         | 되  |
| 1 | 1001000000 | >0007 頭書き登録時に欠損登録を自動で行う                | 0                                                         | F  |
| 1 | 1001000000 | >0009 国保公響(乳・障・母)の該当法別番号               | 80.01.02.03.04.05.00.07.08.09                             | 되  |
| 1 | 1001000000 | >0010 国保護求書での区ごとの包括情報                  | 404,012                                                   | F  |
| 1 | 1001000000 | >0011 レセプト集計で公費対象患者一覧へ出力される該当          | 60.61.62.63.64.65.66.67.63.69                             | 4  |
| 1 | 1001000000 | >0012 乳障母社保併用分明細書の複写印刷を禁止              | 608.2.2.0.0.276                                           | 되  |
| 1 | 1001000000 | >0013 乳障母併用分明維書の公費番号出力を禁止              | 800,0,3.0.0,0,,                                           | F  |
| 1 | 1001000000 | >0014 公費番号の置換                          | 230,0,0,0,0,0,81,                                         | F  |
| 1 | 1001000000 | >0015 41老人摘要記載(平成14年10月以降)             | 41239.0.0.0.0.0                                           | 되  |
| 1 | 1001000000 | >0018 乳障母医療費請求書の発行対象法別番号               | 0,1,0,0.0,0,,                                             | F  |
| 1 | 1001000000 | >0017 笑気ガス種類(医薬品コード)                   | 661110030                                                 | F  |
| 1 | 1001000000 | >0018 公讐10円単位計算の対象番号を指定                | 30329.1.00/00/00.00/00/00                                 | ч. |
| 1 | 1001000000 | EWRデモモード                               | 1                                                         | 되  |
| 1 | 1001000000 | ERFデモモード (DATA1)                       | 30 <r>35<r>40<r>45</r></r></r>                            | 되  |
| 1 | 1001000000 | EEE設値入力を行う                             | 1                                                         | F  |
| 1 | 1001000000 | P病名を自動生成する                             | 1                                                         | 되  |
| 1 | 1001000000 | Xモードで起動(EDGES00SC/Administrator/Win)   | 0                                                         | F  |
| 1 | 1001000000 | Xモードで起動(NAG&T&EP/Administrator/Win)    | 0                                                         | 4  |
| 1 | 1001000000 | Xモードで起動(PE700/Administrator/Min)       | 0                                                         | 되  |
| 1 | 1001000000 | Xモードで起動(TYOMASUMP/Administrator/Win)   | 0                                                         | F  |
| 1 | 1001000000 | Xモードで起動(WOST20200/nakanura/Win)        | 0                                                         | F  |
| 1 | 1001000000 | Xモードの起動条件(EDGE600SC/Administrator/Win) | 10111100                                                  | 되  |
| 1 | 1001000000 | Xモードの超動条件(NAGATAHP/Administrator/Win)  | 10111100                                                  | F  |
| 1 | 1001000000 | Xモードの起動条件(PE700/Administrator/#in)     | 10111100                                                  | 4  |
| 1 | 1001000000 | Xモードの起動操件(TYOMASUBP/Administrator/Win) | 10111100                                                  | 4  |
| - | 机囊结 视制作    | 成   前野   クエリ   進び替え   すべて表示   潮沢   印刷  | 「房な」                                                      |    |

12.【戻る】をクリックします。

# 【患者頭書き設定】

公費負担者番号及び公費受給者番号欄には、乳幼児医療証に記載されています公費番号及び受給 者番号を入力します。

| 第2 | 公費負担者番号                                                                     |                   |            |
|----|-----------------------------------------------------------------------------|-------------------|------------|
| 第2 | 公費受給者番号                                                                     |                   |            |
| 1  | 、費負担者番号                                                                     | 80420029          | ・・・佐世保市の場合 |
| 1  | 公費受給者番号                                                                     | 1 5 8 1 7 6 5     |            |
| Ħ  | 町村番号(27)                                                                    |                   |            |
| 老  | 受人受給者番号                                                                     |                   |            |
| 受  | 加示No. <u>9946.</u><br>フリガナ<br>氏名 <mark>長崎県乳</mark><br>□ 老人医療対象<br>生年月日 平成 」 | ( <u>000994</u> ) |            |

※患者限度額を超えていない場合は、レセプトは自動的に単独扱いになりますので、対象患者様の公費負担者番号及び公費受給者番号を削除する必要はございません。

# 【京都市学童う歯対策事業設定】

京都市学童う歯対策事業の電子レセプトの特記事項「64」記載に対応致しました。 下記の手順に従い操作をお願い致します。

設定手順に関しましてはご連絡を頂ければご案内いたしますのでご連絡お願い致します。

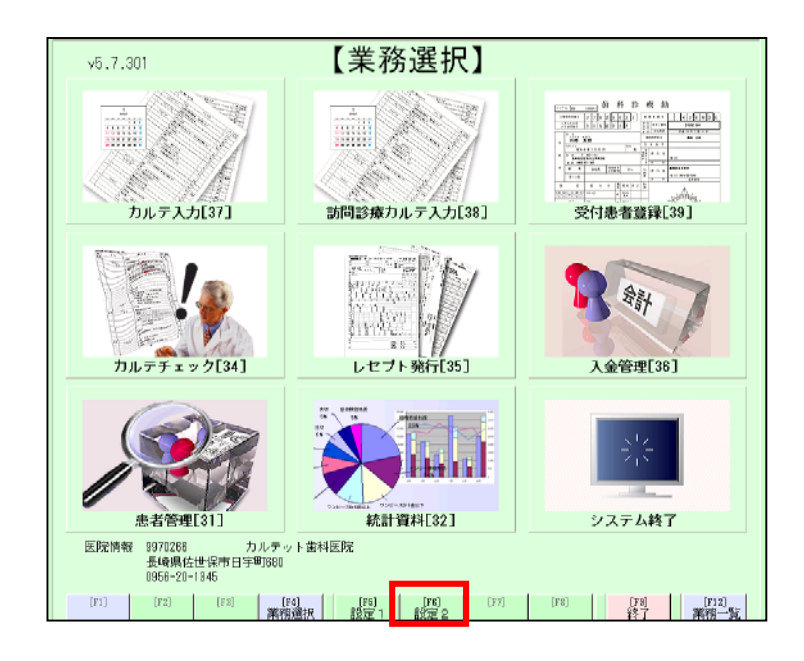

1. 業務選択画面より、【[F6]設定 2】 をクリックします。

| v5.7.301                                           | 【設定2】                     |                            |
|----------------------------------------------------|---------------------------|----------------------------|
| システム設定[.7]                                         | ログ書出し[.8]                 | ロック累除[.9]                  |
| <b>福城認定[.4]</b>                                    | 1                         | 予備                         |
| 子储                                                 | 予備                        | 業務選択へ                      |
| 医院情報 9870266 カルテッ<br>振動県在世保市日宇町880<br>0856-20-1845 | - 歯科医院                    |                            |
| [F1] [F2] [F3] [F4]<br>漢務法                         | [F6] [F6] [F7]<br>銀定1 設定2 | [F8] [F8] [F12]<br>終了 業務一覧 |

2. 設定 2 より、【環境設定[.4]】を クリックします。

| _ |                |                                               |                                                            |    |
|---|----------------|-----------------------------------------------|------------------------------------------------------------|----|
| 1 | 1001000000     | 41老人の月間度額に関するプリセット番号(2002/10/01か              | Ó                                                          | F  |
| 1 | 1001000000     | >0001 酷薬の内容(永久歯)                              | GEC + JG + STD , (NC + FC + ST) , (NC + ≯v≯F^⊃ + ST) , GEC | ч  |
| 1 | 1001000000     | >0002點薬の内容(乳菌)                                | (NC・JG・ST),(NC・FC・ST),(NC・ど*≯ベックオ・ST)                      | 4  |
| 1 | 1001000000     | >0003根充材(永久當)                                 | (オッカハペーチャ + クロエルペーチャ),(オッカスパーチャ + キャナルス)                   | F  |
| 1 | 1001000000     | >0004根充材(乳香)                                  | (オッタハ"ーチャ + グロニハ"ーチャ)。(オックハ"ーチャ + キャチルス)                   | 4  |
| 1 | 1001000000     | >0005 処置入力画面の歯式一括道択キーは8番までを適択                 | 0                                                          | 되  |
| 1 | 1001000000     | >0006 処置入力画面の体式一括選択キーは乳盆も選択する                 | 0                                                          | F  |
| 1 | 1001000000     | >0007 頭書き登録時に欠損登録を自動で行う                       | 0                                                          | 4  |
| 1 | 1001000000     | >0009 国保公豊(乳・障・母)の該当法別番号                      | 60.61.62.63.64.85.66.67.68.69                              | 되  |
| 1 | 1001000000     | >0010 国保請求書での区ごとの包括情報                         | 404,012                                                    | F  |
| 1 | 100100000      | 2021年1月9日1日1月1日1日1月1日1日1日1日1日1日1日1日1日1日1日1日1日 | 00 01 00 00 04 05 00 07 00 00                              | 5  |
| 1 | 1001000000     | >0012 乳障母社保併用分明細書の複写印刷を禁止                     | 808.2.2.8.8.270                                            | ч  |
| 1 | 1001000000     | いいな到時用発用各部対象の公職業長中五次登在                        | 200 8 2 8 9 0                                              | E. |
| 1 | 1001000000     | >0014 公理番号の置換                                 | 238.0.0.0.0.81.                                            | 4  |
| 1 | 1001000000     | >0015 41老人捕要記載 (平成14年10月以降)                   | 41238.0.0.0.0.                                             | 되  |
| 1 | 1001000000     | >0016 乳履母医療費請求書の発行対象法別番号                      | 0.1,8,8,8,9,,                                              | F  |
| 1 | 1001000000     | >0017 笑気ガス種類 (医薬品コード)                         | 661110030                                                  | 4  |
| 1 | 1001000000     | >0018 公響10円単位計算の対象番号を指定                       | 90528,1,00/00/00,00/00/00                                  | 되  |
| 1 | 1001000000     | EMRデモモード                                      | 1                                                          | F  |
| 1 | 1001000000     | ERデモモード (DATM1)                               | 80 <r>85<r>40<r>45</r></r></r>                             | ম  |
| 1 | 1001000000     | 国転数値入力を行う                                     | 1                                                          | 되  |
| 1 | 1001000000     | P痛名を自動生成する                                    | 1                                                          | F  |
| 1 | 1001000000     | Xモードで起動(EDGE6008C/Administrator/Win)          | 0                                                          | 4  |
| 1 | 1001000000     | Xモードで起動(MAGATAMP/Administrator/Win)           | 0                                                          | 되  |
| 1 | 1001000000     | Xモードで起動(PE700/Administrator/Win)              | 0                                                          | F  |
| 1 | 1001000000     | Xモードで起動(TYONASUEP/Administrator/Win)          | 0                                                          | F  |
| 1 | 1001000000     | Xモードで起動(WOSTRO200/makanura/Win)               | 0                                                          | 되  |
| 1 | 1001000000     | Xモードの起動条件(DD2600SC/Mainistrator/Sin)          | 10111100                                                   | F  |
| 1 | 1001000000     | Xモードの起動条件(KAGATAMP/Administrator/#in)         | 10111100                                                   | ч  |
| 1 | 1001000000     | Xモードの起動条件(PE700/kdministrator/Win)            | 10111100                                                   | 되  |
| ę | FILERAL PERSON | 6 前時8 クエリ 単び開え すべて表示 道沢 印刷                    | 居る                                                         |    |
| _ |                |                                               |                                                            |    |

|         | <u>設定内容編集(機能設定)</u> 178 / 368          |
|---------|----------------------------------------|
| ×       | >0012 乳障母社保併用分明細書の複写印刷を禁止              |
|         | 600,2,2,0,0,270,,<br>610,2,2,0,0,270,, |
|         | 620,2,2,0,0,270,,<br>630,2,2,0,0,270,, |
|         | 640,2,2,0,0,270,,<br>650,2,2,0,0,270,, |
|         | 660,2,2,0,0,270,,<br>670,2,2,0,0,270,, |
|         | 680,2,2,0,0,270,,<br>690,2,2,0,0,270,, |
|         | 800,2,2,0,0,270,,<br>810,2,2,0,0,270,, |
|         | 820,2,2,0,0,270,,<br>230,2,2,0,0,270   |
|         | 840,2,2,0,0,0,,<br>850,2,2,0,0,270,,   |
| <u></u> | 860,2,2,0,0,270,,<br>870,2,2,0,0,270,, |

|     | <u>設定内容編集(機能設定)</u> 178 / 368                               |
|-----|-------------------------------------------------------------|
| ×   | >0012 乳障母社保併用分明細書の複写印刷を禁止                                   |
|     | 600,2,2,0,0,270,,<br>610,2,2,0,0,270,,                      |
|     | 630,2,2,0,0,270,,<br>630,2,2,0,0,270,,<br>640.2,2,0,0,270,, |
|     | 650, 2, 2, 0, 0, 270, ,<br>660, 2, 2, 0, 0, 270, ,          |
|     | 670,2,2,0,0,270,,<br>680,2,2,0,0,270,,                      |
|     | 690,2,2,0,0,270,,<br>800,2,2,0,0,270,,<br>810 2 2 6 6 276   |
|     | 820, 2, 2, 0, 0, 270, ,<br>830, 2, 2, 0, 0, 270, ,          |
|     | 840,2,2,0,0,0,,<br>850,2,2,0,0,270,,                        |
| 181 | 850,2,2,0,0,270,,<br>870,2,2,0,0,270,,                      |

 3.【>0012 乳障母社保併用分明細書の 複写印刷を禁止】をダブルクリック します。

4. 設定内容編集(機能設定)画面が表 示されますので、 「84@, 2, 2, @, @, 27@, , 」の行の 27 を削除し「84@, 2, 2, @, @, @, , 」と 変更します。

5. 画面左上 🔊をクリックします。

| 1 | 1001000000 | モ1 宅人の月間度額に関するアリモット番号(2002/10/012)     | U                                                     | R  |
|---|------------|----------------------------------------|-------------------------------------------------------|----|
| 1 | 1001000000 | >0001貼薬の内容 (永久雷)                       | (NC + JG + ST).(NC + FC + ST).(NC + ≯⊭#F1> + ST).(NC  |    |
| 1 | 1001000000 | >0002結果の内容(乳室)                         | (NC + JG + ST), (NC + FC + ST), (NC + 8194 1997 + ST) | R  |
| 1 | 1001000000 | >0002根充材(永久畬)                          | (カッカハペーチャ + クロロハペーチャ)、(カッカハペーチャ + キャナルス)              | R  |
| 1 | 1001000000 | >0004根充材 (現曲)                          | (1)"9311"~F# + 30021"~F#),(1)"9321"~F# + \$19962)     |    |
| 1 | 1001000000 | >0005 処置入力画面の歯式一括選択キーは8番までを選択          | 0                                                     | P  |
| 1 | 1001000000 | >0008 処置入力画面の歯式一括道択キーは乳歯も道択する          | 0                                                     | R  |
| 1 | 1001000000 | >0007 頭書き登録時に欠損登録を自動で行う                | 0                                                     |    |
| 1 | 1001000000 | >0008 国保公禮(乳・障・尋)の該当法別番号               | 60.61.62.63.64.65.86.67.68.89                         | P  |
| 1 | 1001000000 | >0010 国保請求書での区ごとの包括情報                  | 404,012                                               | P  |
| 1 | 1001000000 | >0011 レセプト集計で公費対象患者一覧へ出力される該当          | 60,61,62,63,64,65,86,67,68,69                         |    |
| 1 | 1001000000 | >0012 乳障母社保併用分明細書の被写印刷を禁止              | 600.2.2.0.0.27C                                       | P  |
| 1 | 1001000000 | >0013 乳障母併用分明維書の公費番号出力を禁止              | 800,0,3,0,0,0,,                                       | P  |
| 1 | 1001000000 | >0014 公費番号の置換                          | 230,0,0,0,0,0,1,                                      | P  |
| 1 | 1001000000 | >0015 41老人摘要記載(平成14年10月以降)             | 41239.0.0.0.0.0                                       | ₩. |
| 1 | 1001000000 | >0018 乳障母医療費請求書の発行対象法別番号               | 8,1,8,0,0,0,,                                         | P  |
| 1 | 1001000000 | >0017 突気ガス種類(医薬品コード)                   | 861110030                                             | P  |
| 1 | 1001000000 | >0018 公費10円単位計算の対象番号を指定                | 30323.1.00/00/00.00/00/00                             | R  |
| 1 | 1001000000 | EEEデモモード                               | 1                                                     | P  |
| 1 | 1001000000 | EMRデモモード (DATA1)                       | 30 <r>35<r>40<r>45</r></r></r>                        | 2  |
| 1 | 1001000000 | EEE設値入力を行う                             | 1                                                     |    |
| 1 | 1001000000 | P病名を自動生成する                             | 1                                                     | R  |
| 1 | 1001000000 | Xモードで起動(EDGES00SC/Administrator/Win)   | 0                                                     | R  |
| 1 | 1001000000 | Xモードで起動(NAGATAEP/Administrator/Win)    | 0                                                     |    |
| 1 | 1001000000 | Xモードで起動(PE700/Administrator/Min)       | 0                                                     | R  |
| 1 | 1001000000 | Xモードで起動(TYOMASUMP/Administrator/Win)   | 0                                                     | R  |
| 1 | 1001000000 | Xモードで起動(ROSTE0200/nakamura/Win)        | 0                                                     |    |
| 1 | 1001000000 | Xモードの起動条件(EDGE6008G/Administrator/Win) | 10111100                                              | P  |
| 1 | 1001000000 | Xモードの起動条件(NAGATAHP/Administrator/Win)  | 10111100                                              | P  |
| 1 | 1001000000 | Xモードの起動条件(PE700/Administrator/Win)     | 10111100                                              |    |
| 5 | 規重發 複製作    | 赤 三時 クエリ 並び増え すべて表示 道沢 白駒              | 展改                                                    |    |

| 6.【>0013 乳障母併用分明細書の公費 |
|-----------------------|
| 番号出力を禁止】をダブルクリック      |
| します。                  |

|   | <u>設定内容編集(機能設定)</u> 179 /            |  |
|---|--------------------------------------|--|
| × | >0013 乳障母併用分明細書の公費番号出力を禁止            |  |
|   | 800,0,3,0,0,0,,<br>810,0,3,0,0,0,,   |  |
|   | 820,0,3,0,0,0,,<br>830,0,3,0,0,0,.   |  |
|   | 840,0,0,0,0,0,0,,<br>850,0,3,0,0,0,, |  |
|   | 860,0,3,0,0,0,,,<br>870,0,3,0,0,0,,, |  |
|   | 830'0'3'0'0'0'''<br>226'6'3'0'0''''  |  |

Г

| 7. 設定内容編集(機能設定)画面が表             |
|---------------------------------|
| 示されますので、                        |
| 「84@,@,3,@,@,@,,」の行の「3」を        |
| 削除した後【@】を追加し                    |
| 「84@, @, @, @, @, @, , 」と変更します。 |
|                                 |

|   | <u>設定内容編集(機能設定)</u> 179 / :          |
|---|--------------------------------------|
| × | >0013 乳障母併用分明細書の公費番号出力を禁止            |
|   | 800,0,3,0,0,0,,<br>810,0,3,0,0,0,,   |
|   | 820,0,3,0,0,0,,<br>830,0,3,0,0,0,,   |
|   | 840,0,0,0,0,0,0,,<br>850,0,3,0,0,0,, |
|   | 860,0,3,0,0,0,,<br>870,0,3,0,0,0,,   |
|   | 890,0,3,0,0,0,,                      |

| 1 | 1001000000      | #86 ADR 連動機能 (Retryの最大回数)          | 16                                           | P      |
|---|-----------------|------------------------------------|----------------------------------------------|--------|
| 1 | 1001000000      | #96 ADR 連動機能 (Retry開始までの問題 (秒単位) ) | 2                                            |        |
| 1 | 1001000000      | #98 AIR 連動機能 (Retry時に開い合わせ)        | 0                                            | ₽      |
| 1 | 1001000000      | #96 AIR 連動機能 (Retrs失敗後該当患者のスキップ)   | 0                                            | R      |
| 1 | 1001000000      | #96 ADR 連動機能 (Retry失敗後機能の停止)       | 0                                            |        |
| 1 | 1001000000      | #96 AIR 連動機能 (転送中のプログレス表示)         | 1                                            | P      |
| 1 | 1001000000      | 2001/1/1からの老人一部負担徴収方法は定率制          | 0                                            | R      |
| 1 | 1001000000      | 41老人の1円単位計算に関するプリセット番号(2002/10/    | 1                                            |        |
| 1 | 1001000000      | 41老人のレセプトの患者負担出力方法に関するプリセッ         | 1                                            | P      |
| 1 | 1001000000      | 41老人の月限度額に関するプリセット番号(2002/10/01か   | 0                                            | R      |
| 1 | 1001000000      | >0001駐棄の内容(永久歯)                    | GNC・JG・STD、GNC・FC・STD、GNC・対対わつ・STD、GNC       |        |
| 1 | 1001000000      | >0002點葉の内容(乳量)                     | (NC・JG・ST),(NC・FC・ST),(NC・ビネペックス・ST)         | ₽      |
| 1 | 1001000000      | >0003視充材 (永久論)                     | (j)°yhn°-śt + fann°-ft),(j)°yhn°-śt + ttika) | R      |
| 1 | 1001000000      | >0004観光材 (乳菌)                      | (jr'yyh"-ff + /10h"-ft),(jr'yyh"-ff + ffjux) |        |
| 1 | 1001000000      | >0005 処置入力画面の歯式一括選択キーは8番までを選択      | 0                                            | ₽      |
| 1 | 1001000000      | >0008 処置入力面面の歯式一括選択キーは乳歯も選択する      | 0                                            | R      |
| 1 | 1001000000      | >0007 頭書き登録時に欠損登録を自動で行う            | 0                                            | 1      |
| 1 | 1001000000      | >0009 国保公費(乳・障・母)の該当法別番号           | 60,61,62,63,64,65,68,67,68,69                | P      |
| 1 | 1001000000      | >0010 国保請求書での区ごとの包括情報              | 404,012                                      | 7      |
| 1 | 1001000000      | >0011 レセプト集計で公費対象患者一覧へ出力される該当      | 60.61.62.63.64.65.68.67.68.69                | I<br>■ |
| 1 | 1001000000      | >0012 乳糜母社保併用分明維書の複写印刷を禁止          | 600,2,2,0,0,270,,                            | P      |
| 1 | 1001000000      | >0013 乳障母併用分明維雪の公費審号出力を禁止          | 809.0.3.0.6.6                                | 4      |
| 1 | 1001000000      | >0014 公費番号の置換                      | 230.0.0.0.0.8.81.                            | 2      |
| 1 | 1001000000      | >0015 41老人清要起載 (平成14年10月以降)        | 41230.0.0.0.0.0.0.                           | P      |
| 1 | 1001000000      | >0018 乳障母医療費請求書の発行対象法別著号           | 0.1.0.0.0.0                                  | 2      |
| 1 | 1001000000      | >0017 突気ガス種類(医薬品コード)               | 861110030                                    | R      |
| 1 | 1001000000      | >0018 公費10円単位計算の対象番号を指定            | 90320,1,00/00/00,00/00/00                    | P      |
| 1 | 1001000000      | ENRデモモード                           | 1                                            | P      |
| 1 | 1001000000      | ENEデモモード (DATA1)                   | 30 <r>35<r>40<r>45</r></r></r>               | ₽      |
| 1 | 1001000000      | EMR数値入力を行う                         | 1                                            | P      |
| F | FALENCE   FREET | 成 削除 ウエリ 鉛び替え すべて表示 選択 印刷          | 展古                                           |        |

8. 画面左上 🔊をクリックします。

9.【戻る】をダブルクリックします。

【京都市学童う歯対策事業の対象となる患者様の頭書き設定】

| 第2 | 公費負担者番号                 |                 |
|----|-------------------------|-----------------|
| 第2 | 公費受給者番号                 |                 |
| 公  | 費負担者番号                  | 8 4 2 6 0 0 0 0 |
| 公  | 費受給者番号                  |                 |
| Ŧ  | 町村番号(27)                |                 |
| 老  | 人受給者番号                  |                 |
|    | שעל 10. שאל 10. שאר 10. | ( 000994 )      |
|    | フリガナ                    |                 |
| 受  | 氏名 京都市学道                | 童う歯対策事業         |

公費受給者番号欄に受給者番号は何も入力されなくて結構ですが、入力した場合は乳障母医療費 請求書の一覧に公費負担者番号及び公費受給者番号がどちらも出力されるようになります。 公費負担者番号「84260000」のみ入力されている場合は、乳障母医療費請求書の一覧も負担者 番号のみ出力となります。

※レセプトでは入力した「84260000」の公費負担者番号と公費受給者番号はどちらも出力され ません。